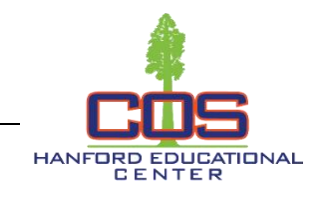

## Step 1: Go to cos.edu

Step 2: Click on the link to the Universal Login System.

| <b>A</b>                    |                        | Visalia Campus Tulare Co      | ampus Hanfo   | ord Campus Online L    | earning              |
|-----------------------------|------------------------|-------------------------------|---------------|------------------------|----------------------|
| Catalo                      | og Bookstores About Us | Community & Workforce Resourc | ces AskCOS/FA | Qs Cancelled Classes   | Class Search Contact |
|                             |                        |                               |               | Search the COS web sit | e here Q             |
| ACADEMIC PROGRAMS & CLASSES | ADMISSIONS & AID       | STUDENT SUPPORT               | STUDENT LIFE  | LIBRARY / LRC          | CAREER SERVICES      |

Step 3: Log in with your COS MyGiant email address, entering everything BEFORE the "@" symbol and password.

Step 4: Click on the "BannerWeb" icon

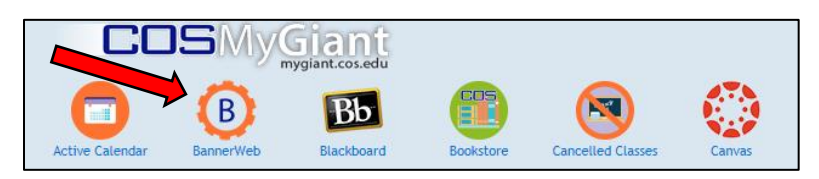

Step 5: Click on "Student & Financial Aid"

Step 6: Click on "Registration"

Step 7: Click on "Add or Drop Classes"

Step 8: Select the term for which you are adding classes and click "Submit"

Step 9: At the bottom of the page, enter the CRN numbers for the classes you want to take in the boxes, then click "Submit Changes"

| 1 | Add Classes Worksheet       |
|---|-----------------------------|
|   | CRNs                        |
| ĺ | 12345 67890                 |
|   | Submit Changes Change Reset |

## \*Courses w/ Co-requisite Support Courses

You must add both the primary course CRN number and the support course CRN number, at the same time, in the boxes at the bottom of the Add or Drop screen.

You should now see "Web Registered" next to the classes you are registered for.

| Current Schedule                   |          |       |      |          |         |               |       |                 |                               |
|------------------------------------|----------|-------|------|----------|---------|---------------|-------|-----------------|-------------------------------|
| Status                             | Action   | CRN   | Subj | Crse Cit | y Sec   | Level         | Cred  | Grade Mode      | Title                         |
| **Web Registered** on Apr 06, 2016 | 5 None 🗸 | 10335 | ENGL | 001 20   | Visalia | Undergraduate | 4.000 | Standard Letter | College Reading & Composition |
| **Web Registered** on Apr 06, 2016 | 6 None 🗸 | 11310 | MATH | 230 30   | Visalia | Undergraduate | 4.000 | Standard Letter | Intermediate Algebra          |

->

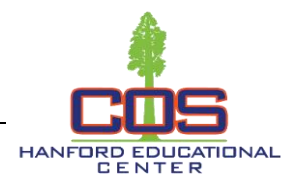

## Wait List Classes

You may put yourself on a Class Wait List by following Steps 1 through 8 on the first page of this guide. Next, click the down arrow under "Action," then click "Wait List," and lastly click "Submit Changes". <u>\*\*Please note: There are no wait lists for Math and English courses that require a support course.</u>

| Closed - 9 Waitlisted None 30 | 0132 COMM | 001 02 | Undergraduate | 3.000 | Standard Letter | Fundamentals/Public Speakin |
|-------------------------------|-----------|--------|---------------|-------|-----------------|-----------------------------|
|                               |           |        |               |       |                 |                             |
| Add Classes worksheet         |           |        |               |       |                 |                             |
| CRNs                          |           |        |               |       |                 |                             |
|                               |           |        |               | ]     |                 |                             |

## Add Codes

Once the instructor gives you an Add Code, follow Steps 1 through 8 on the first page of this guide. Enter the Add Code from your instructor in the available box, then click "Validate".

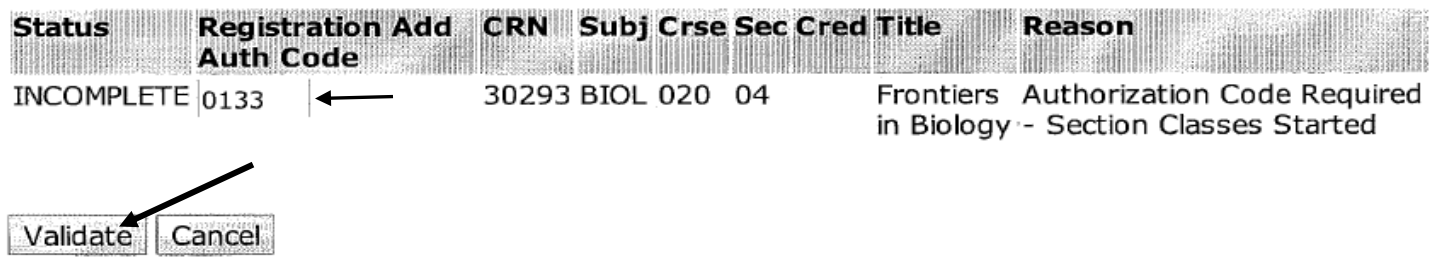

If the Add Code was authorized, the status should say "Approved." **\*\*Make sure to click "Submit Changes" to submit the approved Add Code.** If you do not click "Submit Changes," you will not be added into the class.

| Status Registration Add Auth<br>Code | CRN Subj   | Crse | Sec Cred | Title                   | Reason                   |
|--------------------------------------|------------|------|----------|-------------------------|--------------------------|
| APPROVED 0133                        | 30293 BIOL | 020  | 04       | Frontiers in<br>Biology | APPROVED-ID<br>Validated |
|                                      | 1          |      |          |                         |                          |
| Validate Submit Changes Cancel       |            |      |          |                         |                          |

When finished registering, take a look at your class schedule to make sure all of your classes are showing up. You may find your class schedule in BannerWeb. Click on "Student & Financial Aid," "Registration," and "Class Schedule" to check.

If you have any questions about this process, stop by the Hanford Hub or call 559-583-2500.